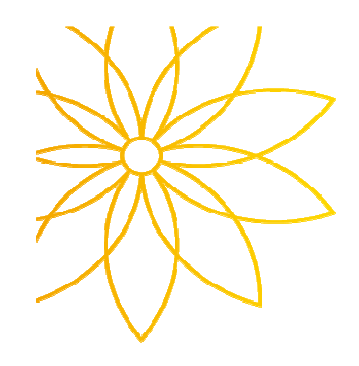

## 수강신청 확인서 제출 안내 메뉴얼

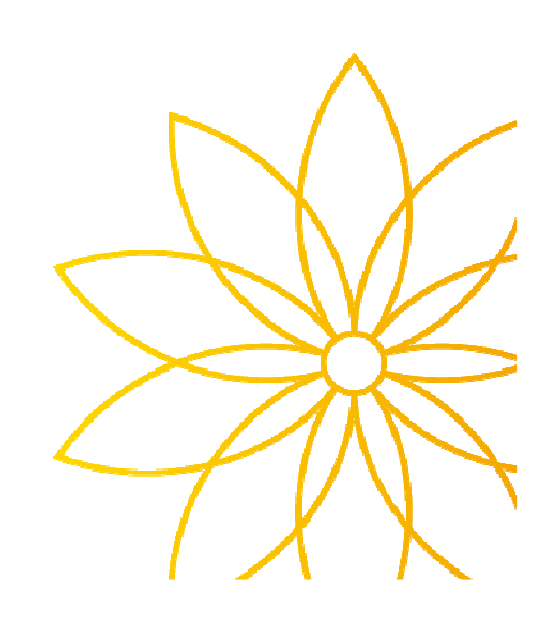

## ☞ 학생 입력

■ 입력경로 : 학교 포털시스템 로그인 > 종합정보 > 수강정보 > 수강신청확인

1) '확인함' 을 학생이 직접 기입

2) 저장

3) '★확인 처리 되었습니다.' 로 변경되면 완료.

\*종합정보시스템 입력 외 별도 서류는 제출하지 않습니다.

| 수강신청확인 🗵                     |            |       |      |                              |                          |     |      |    |  |  |  |  |  |
|------------------------------|------------|-------|------|------------------------------|--------------------------|-----|------|----|--|--|--|--|--|
| 1) '확인함'을 직접 기입 - 수강신청서(확인용) |            |       |      |                              |                          |     |      |    |  |  |  |  |  |
| [ <b>강좌목록</b> ] 수강신청내역을 확인함  |            |       | 저장   | 장★ '확인함'을 입력하시고 저장 버튼을 눌러주세요 |                          |     |      |    |  |  |  |  |  |
| No                           | 강좌번호       |       | 교과목명 |                              | 117FI                    | 교수명 | 이수구분 | 학점 |  |  |  |  |  |
| 1                            | 490017-002 | 보육 과정 |      | 2) 저                         | 장 버튼 클릭                  | 이옥임 | 전공   | 3  |  |  |  |  |  |
| 2                            | 490023-002 | 아동생   | 활지도  |                              | ॼ <del>।</del> 5-7/К1115 | 김소애 | 전공   | 3  |  |  |  |  |  |

| 수강신청확인 🗵                                                       |            |     |      |    |  |  |  |  |  |  |  |  |  |
|----------------------------------------------------------------|------------|-----|------|----|--|--|--|--|--|--|--|--|--|
|                                                                |            |     |      |    |  |  |  |  |  |  |  |  |  |
|                                                                |            |     |      |    |  |  |  |  |  |  |  |  |  |
| <ul> <li>· 년도/학기 * 2019 ↓ 1학기</li> <li>· 수강신청서(확인용)</li> </ul> |            |     |      |    |  |  |  |  |  |  |  |  |  |
|                                                                |            |     |      |    |  |  |  |  |  |  |  |  |  |
| [강좌목록 ★ 확인 처리 되었습니다.                                           |            |     |      |    |  |  |  |  |  |  |  |  |  |
|                                                                | 시간표        | 교수명 | 이수구분 | 한점 |  |  |  |  |  |  |  |  |  |
| 3) 위 극씨가 보이면 와류                                                |            |     |      |    |  |  |  |  |  |  |  |  |  |
|                                                                | ₽1-3/K1115 | 미옥임 | 선공   | 3  |  |  |  |  |  |  |  |  |  |
| 2 490023-002 아동생활지도                                            | 화5-7/K1115 | 김소애 | 전공   | 3  |  |  |  |  |  |  |  |  |  |
|                                                                |            |     |      |    |  |  |  |  |  |  |  |  |  |

☞ 학과(조교) 입력

■ 입력경로 : 학교 포털시스템 로그인 > 종합정보 > 수강신청 > 수강신청확인서 확인

1) 모든 학생들이 확인하였는지(확인여부/확인일시/확인IP 입력여부) 확인 2) 전자결재(->교무처로)

수강신청확인서 확인 🖂 • 년도/학기 🔹 2019 🌲 1학기 ◦ 학과 │- 전체 -◦ 학번/명 > 화면초기화 | ▼ ] **-**조회 2) 전자결재(->교무처) [학생목록] 🛎 총 1 전자결재 확인여부 확인일시 확인IP 학과 성명 전문학사 확인함 2019-03-11 19:00:27 192.168.33.18 49 아동보육과 1849059 강미림 2 В 50 전문학사 아동보육과 안가희 2 В 1849061 1) 확인여부/확인일시/확인IP 입력 확인 THEFT - - -.....  $\sim$ -

\*종합정보시스템 입력 외 별도 서류는 제출하지 않습니다.